|                        | • - 0 ×                               |
|------------------------|---------------------------------------|
|                        | ☆ ≗ : ·                               |
|                        | Nova kartica Ctrl + T                 |
|                        | Novi prozor Ctrl + N                  |
| 2                      | Novi anonimni prozor Ctrl + Shift + N |
|                        | Povijest 🕨                            |
|                        | Preuzimanje Ctrl + J                  |
|                        | Bookmarks (Oznake)                    |
|                        | Zumiranje – 100 % +                   |
|                        | Ispis Ctrl + P                        |
| GUUUE                  | Emitiraj                              |
|                        | Traži Ctrl + F                        |
| -                      | Više alata 🕨                          |
|                        | Uredi Izreži Kopiraj Zalijepi         |
| ogle ili unesite URL 🦊 | Postavke                              |
|                        | Pomoć 🕨                               |
|                        | Izađi                                 |
| 📙 🧥 +                  |                                       |

1. U Internet pregledniku Google Chromu otvoriti novi anonimni prozor prema slici dolje:

2. U novom anonimnom prozoru upisati adresu: potvrde.skole.hr

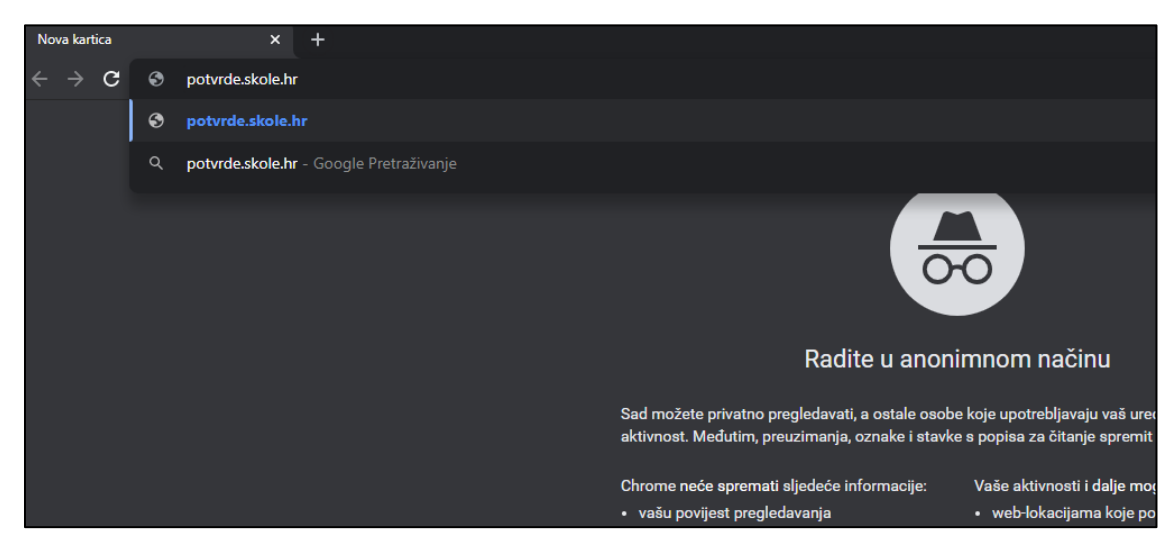

3. Odabrati način logiranja (za učenike ili roditelje) i pratiti daljnje upute

| 😌 e-Potvrde za učenike 🛛 🗙 🕂   |                                                                     |                                                                       |
|--------------------------------|---------------------------------------------------------------------|-----------------------------------------------------------------------|
| ← → C   potvrde.skole.hr/login |                                                                     |                                                                       |
| Središnji državni portal       |                                                                     |                                                                       |
| 🖬 e-Potvrde za učenike         |                                                                     |                                                                       |
|                                |                                                                     |                                                                       |
|                                |                                                                     |                                                                       |
|                                |                                                                     |                                                                       |
|                                | Učenici                                                             | Roditelji                                                             |
|                                | Prijava za sve učenike putem AAI@EduHr elektroničkog<br>identiteta. | Prijava putem NIAS-a za roditelje koji su evidentirani e-<br>Dnevniku |
|                                |                                                                     |                                                                       |
|                                |                                                                     |                                                                       |
|                                |                                                                     |                                                                       |